# ImageJ / FiJi Workshop 2012

### Niko Ehrenfeuchter

### Outline

### Part I – The Basics

- ImageJ's history
- Technical details, FiJi
- The ImageJ user interface
  - Mem, options, pointer, tools & variants
- Basic ImageJ tools and features
  - B&C, histogram, threshold, measure, de-noise / smooth
- Short-cuts & Usability
  - Command Finder, Control Panel, Action Bar
- Advanced tools
  - Watershed, shading, stitching?

## History

ImageJ: successor of a software from the National Institutes of Health called *NIH Image* (Pascal-based, Mac only, early 90's)

- Developed by Wayne Rasband, started 1997
- Public Domain  $\rightarrow$  source code available
- Java based  $\rightarrow$  Win, Mac, Linux, ...
- Macros & plug-ins
- Huge potential, very active community
- Technical design limitations
  - 15 yrs. old, usability somewhat "aged"

 $\rightarrow$  ImageJ basically can do everything, it's just sometimes very hard to find out how...

## History

ImageJ from the technical / administrative view

- Requires a Java runtime installed
- Can update *itself* only
  - Java?
  - Plugins?

- Shipped with small, generic set of Plugins & Macros

*Distributions* showed up to address this:

- MBF ImageJ (MacBiophotonics) "IJ for Microscopy"
  - Plugin collection
  - Abandoned
- Since 2007 FiJi is the don't-worry, ready-to-run solution!

http://developer.imagej.net/history

### FiJi is just ImageJ – Batteries included

FiJi is an ImageJ distribution intended for Life sciences:

- JRE with Java3D included
- Huge set of Plugins, e.g. LOCI Bio-Formats
- Powerful update mechanism
  - Non-intrusive
  - Cares about Java, the Plugins, ...
  - Customizable
- Extensive documentation
- Easy to install
- But: shares ImageJ's limitations

FiJi is actively co-developed with ImageJ2 to reduce redundant work and share good ideas and mechanisms.

### FiJi vs. ImageJ continued

ImageJ

- Generic image processing framework unfocused
- Single "lead" developer W.Rasband

FiJi

- Aimed for Life Sciences
- Emphasis on Registration, Segmentation & Volume Data
- Community development effort
- Quality mechanisms for plugins
  - Interoperability & code checks
  - Proper documentation
  - Maintainers for plugins
- Support for more additional languages: Python, Ruby, ...
- Script editor to develop plugins and macros

#### $\rightarrow$ Use FiJi and add the plugins you need! (e.g. from MBF)

### Resources

"The Bible" - ImageJ user's guide: http://rsbweb.nih.gov/ij/docs/guide/

ImageJ dokuwiki: <u>http://imagejdocu.tudor.lu/</u>

ImageJ macros: <a href="http://imagej.nih.gov/ij/macros/">http://imagej.nih.gov/ij/macros/</a>

ImageJ mailing list: http://rsb.info.nih.gov/ij/list.html

FiJi download: <u>http://fiji.sc/wiki/index.php/Downloads</u>

FiJi wiki containing documentation for plugins, tutorials, etc: <u>http://fiji.sc/wiki/</u>

### FiJi – getting started

First installation on Windows:

- Download from <a href="http://fiji.sc/">http://fiji.sc/</a>
- If possible, use 64bit version
- Choose a writeable location
  - NOT "C:\Program Files\..." !
  - NOT on a network share (works, but slow!)
  - e.g. "D:\Tools\"
- Unzip
- Start & run updater

. . .

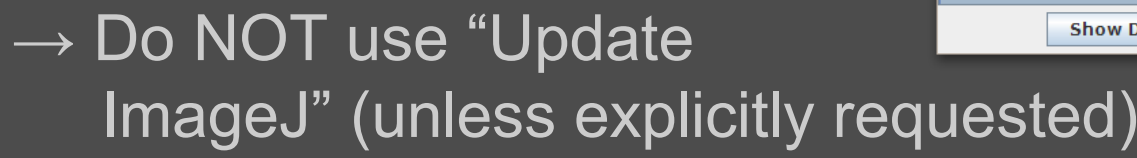

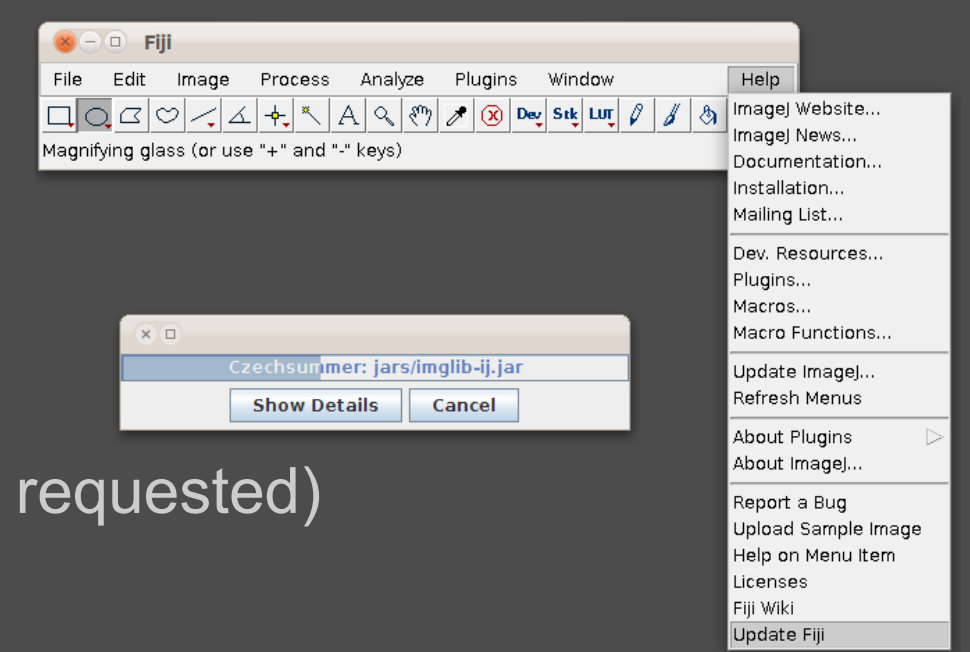

### Updating FiJi

Sometimes the updater has a problem, just delete the folder "update" inside the Fiji folder.

| × Update the updater                                                     |
|--------------------------------------------------------------------------|
| <b>?</b> There is an update available for the Fiji Updater. Install now? |
| <u>O</u> K <u>A</u> bbrechen                                             |

× – 🗆 ImageJ Updater

| Name                           | Status/Action          |
|--------------------------------|------------------------|
| fiii-linux64                   | Update it              |
| plugins/3D Blob Segmentation   | n.jar Update it 🔚      |
| plugins/3D Viewer.jar          | Update it              |
| plugins/AnalyzeSkeleton .jar   | Update it              |
| plugins/Anisotropic Diffusion  | 2D.jar Update it       |
| plugins/Arrow_jar              | Update it              |
| plugins/Auto_Threshold.jar     | Update it              |
| plugins/BalloonSegmentation    | .jar Install it        |
| plugins/BeanShell_Interpreter  | .jar Updateit          |
| plugins/Bug_Submitter-2.0.0-S  | NAPS Update it         |
| plugins/Colocalisation_Analysi | s.jar Update it        |
| plugins/Colour_Deconvolution.  | jar Install it         |
| plugins/CorrectBleachjar       | Install it             |
| plugins/Daltonizejar           | Uninstall it           |
| pluging/Descriptor based regi  | etrat Install it       |
|                                |                        |
| Apply changes Ad               | vanced mode 🔰 🗌 Cancel |

In general, it is safe to just click on "Apply" to install the updates (and new packages).

More information is provided by the "Advanced Mode"...

### Updating FiJi - Advanced

| × – 🗉 ImageJ Updater                                                                                                    |                                                                                                    |                                                                                                    |
|----------------------------------------------------------------------------------------------------|----------------------------------------------------------------------------------------------------|----------------------------------------------------------------------------------------------------|
| Search:                                                                                                    |                                                                                                    |                                                                                                    |
| View Options: View all files                                                                                                    |                                                                                                    | ▼ Details                                                                                                    |
| Please choose what you want                                                                                                    | t to install/uninstall:                                                                                                    | SCRIPTS/MIJI.III                                                                                                    |
| Name         scripts/InstallJava3D.m         scripts/IsJava3DInstalled.m         scripts/Matlab3DViewerDemo_1.m         scripts/Matlab3DViewerDemo_2.m         scripts/Matlab3DViewerDemo_3.m         scripts/Matlab3DViewerDemo_3.m         scripts/Matlab3DViewerDemo_3.m         scripts/Matlab3DViewerDemo_3.m         scripts/Matlab3DViewerDemo_3.m         scripts/Matlab3DViewerDemo_3.m         scripts/Matlab3DViewerIntroduction         scripts/Matlab3DViewerIntroduction         scripts/Miji_Test.m         scripts/Record_Desktop.py         scripts/Record_Window.py         scripts/bfopen.m         images/icon.png         macros/StartupMacros.fiji.ijm         macros/StartupMacros.fiji.ijm         macros/toolsets/Clear Custom Too         macros/toolsets/Drawing Tools.txi         macros/toolsets/Lookup Tables.txi         luts/16_colors.lut         install/update: 1 (344.5kB)         Keep as-is       Install | Status/Action         Up-to-date         Up-to-date         Up-to-date         Up-to-date         Up-to-date         Up-to-date         Up-to-date         Up-to-date         Up-to-date         Up-to-date         Up-to-date         Up-to-date         Up-to-date         Up-to-date         Local-only         Up-to-date         Locally modified         Locally modified         Up-to-date         Up-to-date | Release date:   09 Aug 2012   Description :   Use this Matlab function to initialize MIJ   Authors:   Jacques Pecreaux, Johannes Schindelin   Category:   interoperability   Dependency:   jars/mij.jar   Update site:   Fiji |
| Manage update sites                                                                                                    | Show changes                                                                                                    |                                                                                                    |

### Image Types I

Digital Images are tables of intensities, each element defining a local brightness value.

Steps depend on the number of levels used for quantization:

- 1 bit  $\rightarrow$  0 or 1  $\rightarrow$  2 steps
- -2 bit =  $2^2 \rightarrow 4$  steps

 $- 8 \text{ bit} = 2^8 \rightarrow 256 \text{ steps}$ - 16 bit = 2^16 = 65536 - 32 bit = 2^32 > 4 million

Special case "RGB" = 8 bit for each, Red Green and Blue (24 bit overall)

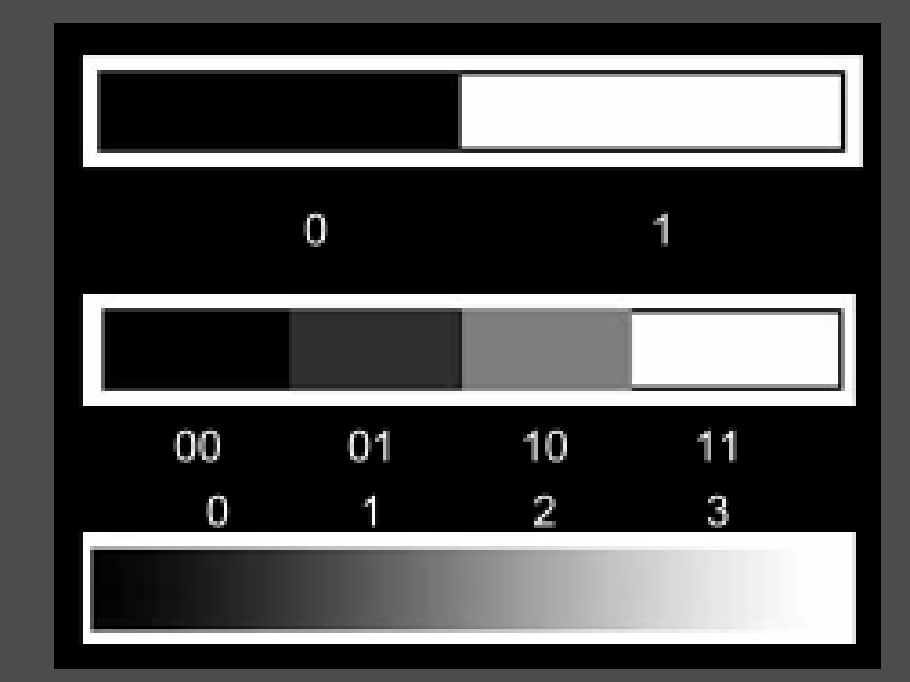

## Image Types II

ImageJ's handling of image-data evolved over time

- Single (x,y) - Stack (x,y,c) / (x,y,t)
- Hyperstack: 4D / 5D
  - multi-channel timelapse
  - multiple positions

. . .

not limited to just 3 channels

C 🔇

z

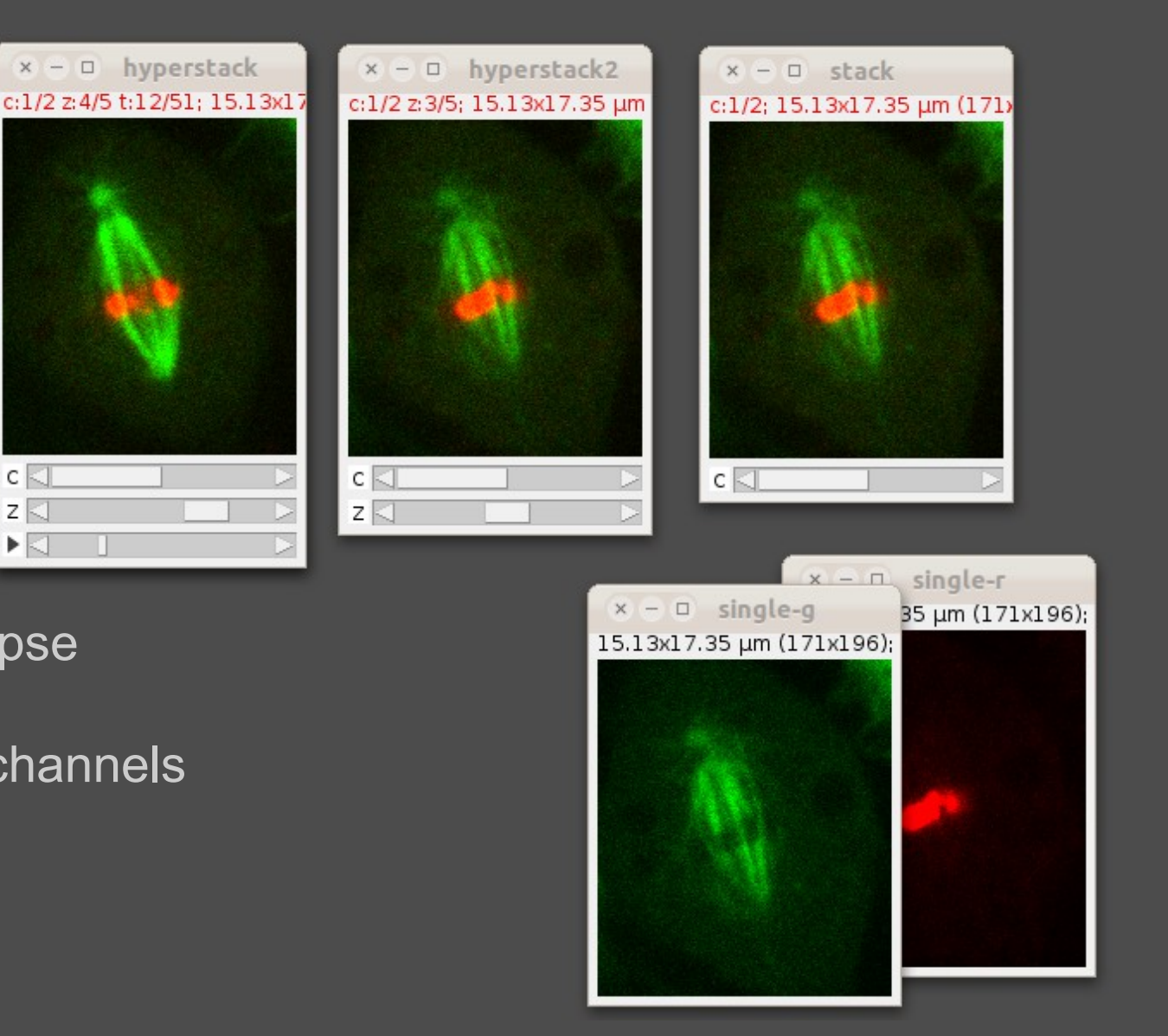

### Colors

Several ways of dealing with colors exist in ImageJ:

- No additional information  $\rightarrow$  greyscale intensities
- Multi-channel with colors assigned
  - "color" mode
  - "composite" mode
- RGB colors are no separated channels!

For visualization, ImageJ provides the option to assign pseudo-colors via LUT (Look-Up-Tables)  $\rightarrow$  see later.

### The user interface

| × -      | O Fij                                                           | I      |                       |         |         |             |     |   |     |   |
|----------|-----------------------------------------------------------------|--------|-----------------------|---------|---------|-------------|-----|---|-----|---|
| File     | Edit                                                            | Image  | Process               | Analyze | Plugins | Window      |     |   | Hel | р |
| ЦC       |                                                                 | > / ্ব | + <mark>,</mark> ×, , | A 🔍 🖑   | 🖋 🗷 🕨   | ey Stik LUT | 9 8 | ঞ |     | ♠ |
| Fiji/Ima | Fiji/ImageJ 1.47d; Java 1.6.0_24 [64-bit]; 23MB of 9575MB (<1%) |        |                       |         |         |             |     |   |     |   |

The main window has three parts:

- Menu bar
- Tools
- Status line

. . .

- ImageJ & Java version
- Memory architecture & current usage
- Pixel positions and intensities while hovering on images
- Descriptions of toolbar entries

### **Opening Images**

Via Menu "File"

- Open / Open Recent
  - TIFF, GIF, JPEG, PNG, DICOM, BMP, PGM, FITS
- Import
  - Sequences, Text Images, URL's, AVI's, LUT's, ...

Drag And Drop (on main window)

- Tries to guess the applicable reader (no choice)

Using the Bio-Formats library from the LOCI plugin collection:

- File > Import > Bio-Formats (at the bottom)
- Plugins > LOCI > Bio-Formats Importer

 $\rightarrow$  Bio-Formats is the preferred way for most proprietary file-formats. <u>http://loci.wisc.edu/bio-formats/formats</u>

### **Opening Images with Bio-Formats**

#### × Bio-Formats Import Options

| Stack viewing -                     |            |                     | Metadata viewing                             | Information                                                                                   |  |  |  |
|-------------------------------------|------------|---------------------|----------------------------------------------|-----------------------------------------------------------------------------------------------|--|--|--|
| View stack with:                    | Hyperstack |                     | □Display metadata                            | Color mode - Visualizes channels                                                              |  |  |  |
| Stack order:                        | XYCZT      |                     | □Display OME-XML metadata                    | according to the specified scheme.                                                            |  |  |  |
|                                     |            |                     | □Display ROIs                                | Possible choices are:                                                                         |  |  |  |
| Dataset organia                     | zation     |                     | Memory management ———<br>—Use virtual stack  | • Default - Display channels as closely<br>as possible to how they are stored in<br>the file. |  |  |  |
| □Open files individually            |            |                     | □Specify range for each series               | Composite - Open as a merged<br>composite image. Channels are                                 |  |  |  |
| □Swap dimensions                    |            |                     | □Crop on import                              | colorized according to metadata                                                               |  |  |  |
| ₩Open all series                    |            |                     |                                              | the following default order: 1=red,                                                           |  |  |  |
| ■Concatenate series when compatible |            | ible                | Split into separate windows                  | 2=green, 3=blue, 4=gray, 5=cyan,<br>6=magenta, 7=yellow.                                      |  |  |  |
| □Stitch tiles                       |            |                     | □Split channels                              | Colorized - Open with each channel<br>in a separate plane, colorized                          |  |  |  |
| Color options                       |            | □Split focal planes | according to metadata present in the default |                                                                                               |  |  |  |
| Color mode:                         | Default    |                     | □Split timepoints                            | order (see Composite above).                                                                  |  |  |  |
| □Autoscale                          |            |                     |                                              | Grayscale - Open with each channel     in a separate plane_displayed in                       |  |  |  |

OK Cancel

### The image window

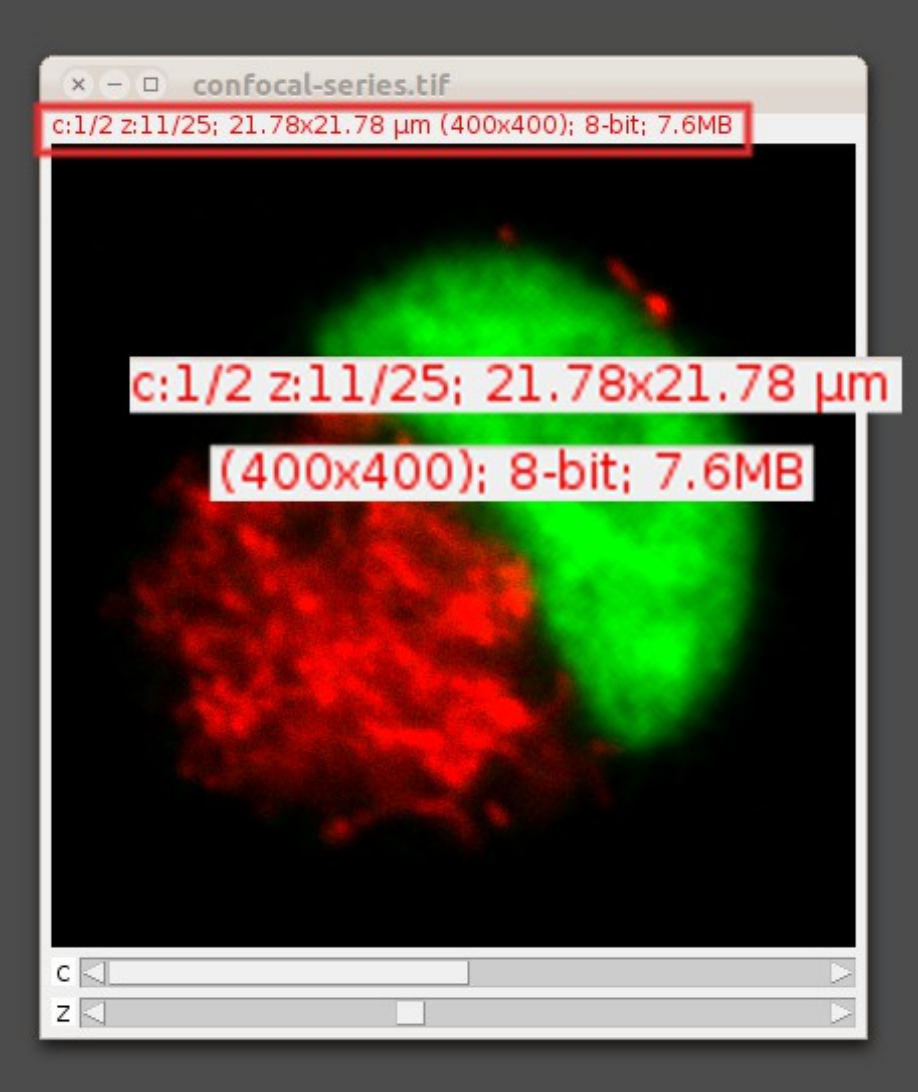

#### Header line showing information:

- Channels
- Slices
- Calibration
- Bit-depth
- Size (in memory!)

#### Sliders at the bottom to adjust:

- Active channel
- Z-slice
- Timepoint

Status bar in main window shows intensities of *current* channel.

### The Toolbar

Selection Tools:

- Right click: choose variant
- Double click: properties
- $\rightarrow$  select region(s) of interest

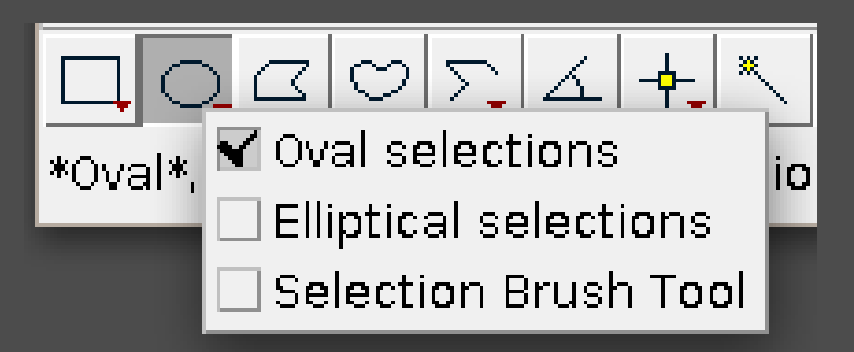

& pan

User-configurable toolsets

### Image calibration

If you plan to do measurements on your images, check the calibration!

#### Image > Show Info

× – 🗆 Info for blobs.gif File Edit Font Title: blobs.gif Width: 256 pixels Height: 254 pixels Pixel size: 1x1 pixel ID: -17 Coordinate origin: 0,0 Bits per pixel: 8 (grayscale LUT) Display range: 0-255 No Threshold Uncalibrated URL: http://imagej.nih.gov/ij/images/blobs.gif No Selection

| × 🛛 Fluorescen                   | tCell  |  |  |  |  |
|----------------------------------|--------|--|--|--|--|
| Channels (c): 3                  |        |  |  |  |  |
| Slices (z): 1                    |        |  |  |  |  |
| Frames (t): 1                    |        |  |  |  |  |
| Note: c*z*t must ec              | qual 3 |  |  |  |  |
| Unit of Length: P <sup>ixe</sup> | )      |  |  |  |  |
| Pixel Width: 1.00                | 000    |  |  |  |  |
| Pixel Height: 1.00               | 000    |  |  |  |  |
| Voxel Depth: 1.00                | 000    |  |  |  |  |
| Frame Interval: 0 se             | ec     |  |  |  |  |
| Origin (pixels): 0,0             |        |  |  |  |  |
| Global                           |        |  |  |  |  |
| OK Cancel                        |        |  |  |  |  |

#### Image > Properties

#### ImageJ / FiJi workshop

## **Display Settings**

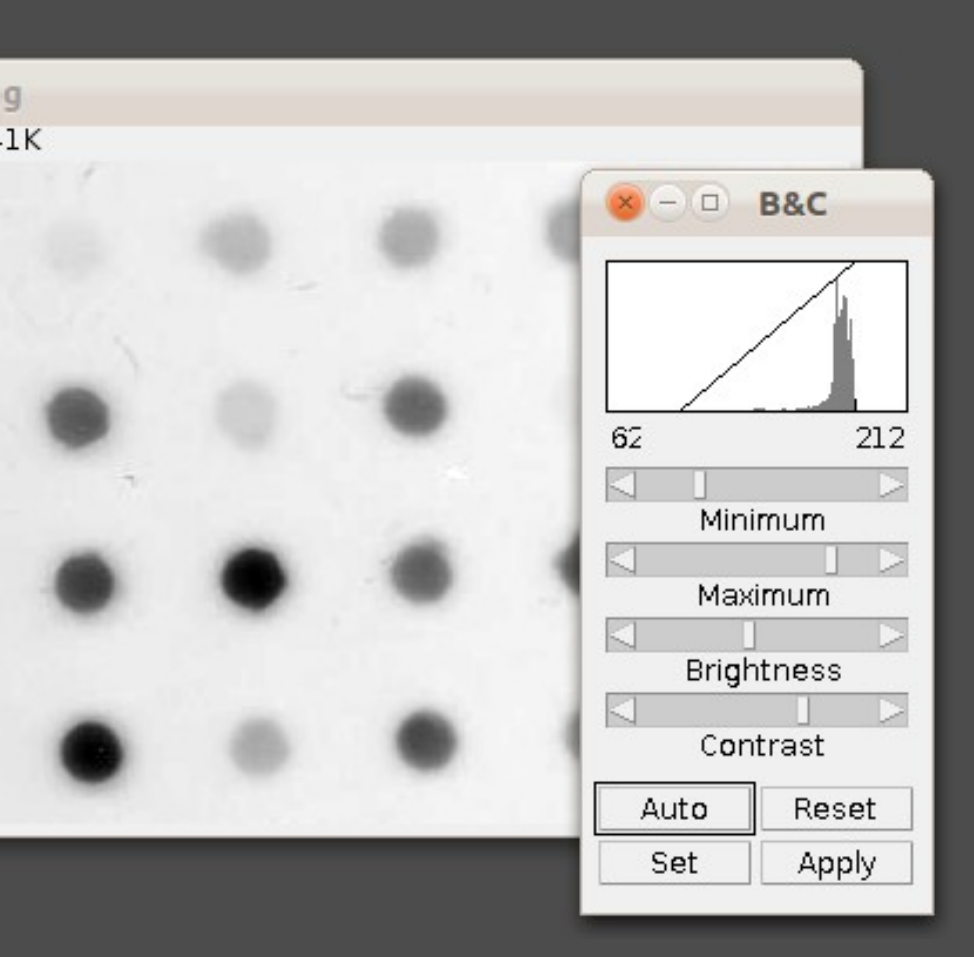

Use Image > Adjust > "Brightness / Contrast" to set the display minimum and maximum values.

- → "Auto" allows for a minimal saturation usually sane setting for human perception.
- → These settings DO NOT alter your data, except when using the "Apply" button.

### **Color Modes**

Use Image > Colors > Channels Tool to select the display mode and change the assignment of colors to the individual channels.

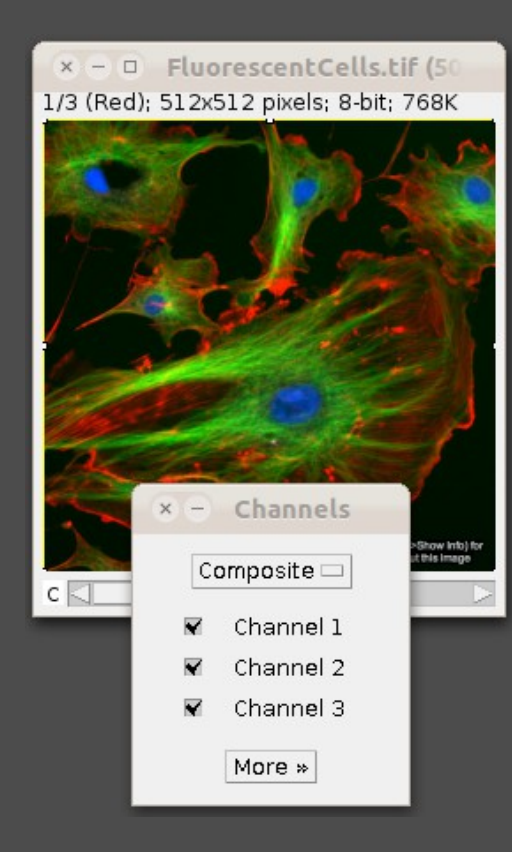

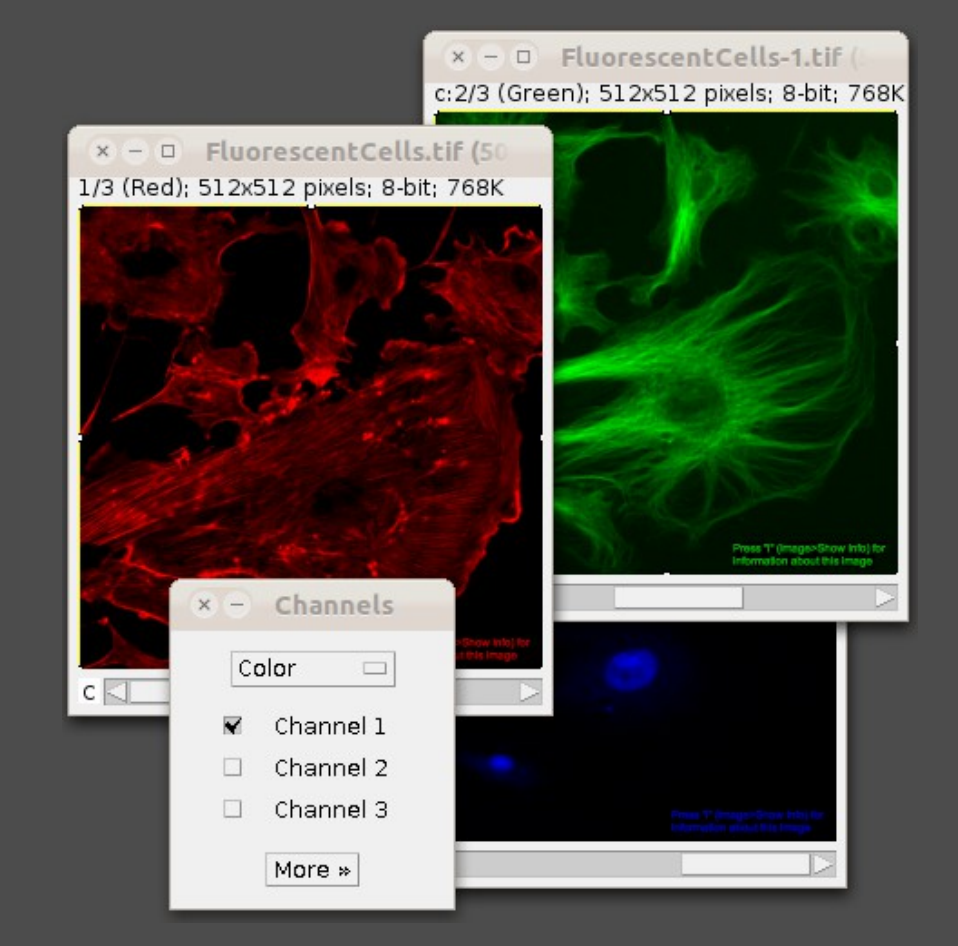

#### ImageJ / FiJi workshop

### Lookup Tables

LUT's are *filters* that are applied before the image is displayed on the screen.

- Useful to check for saturation
- Emphasize special intensities
- Take B&C settings into account!
- Not available for RGB images.

Image > Lookup Tables or Directly from the Toolbar

Characteristics & Editor:

- Image > Color > Show LUT
- Image > Color > Edit LUT

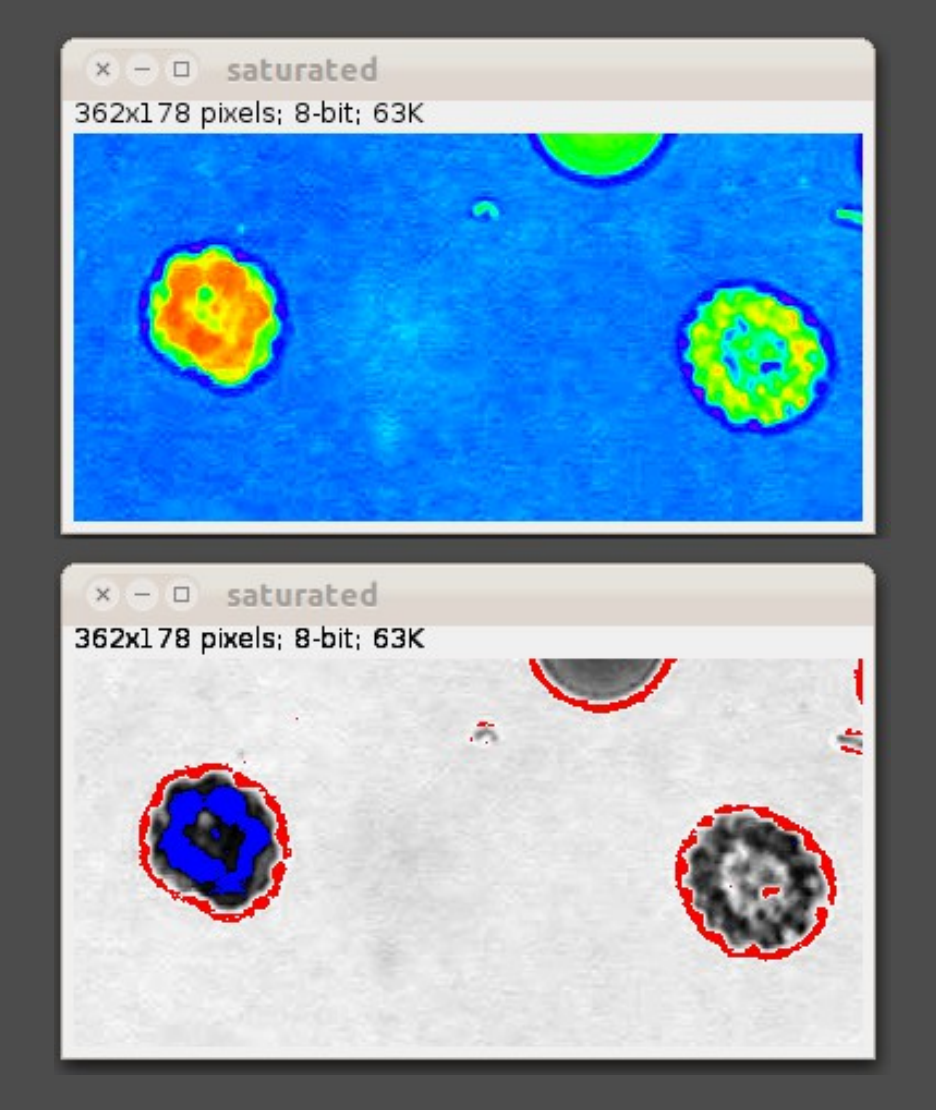

## Histogram

#### Analyze > Histogram

#### Shows intensities distribution.

- use "Log" mode
- honors LUT
- Statistics
- Interactive

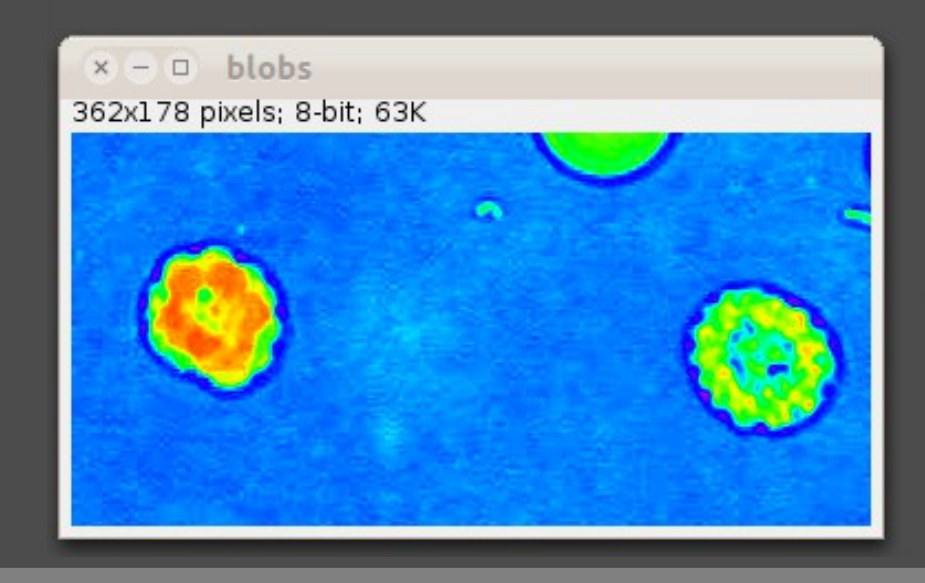

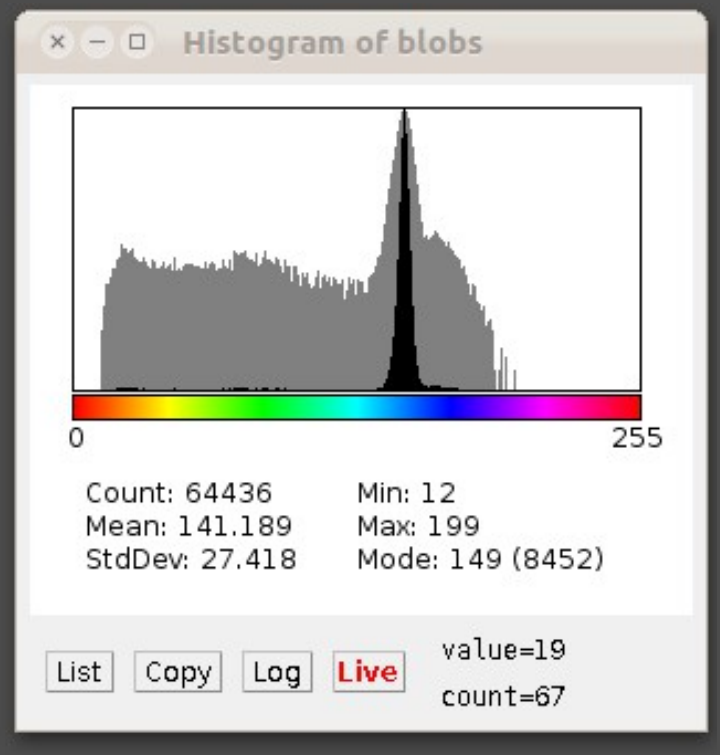

Niko Ehrenfeuchter

Imaging Core Facility

ImageJ / FiJi workshop

### Measuring

ImageJ provides plenty of information for selected regions.

To measure, just press "m" and the selected results will show up in a new window.

→ Types can be configured in Results > Set Measurements

 $\rightarrow$  can be saved as txt or csv file

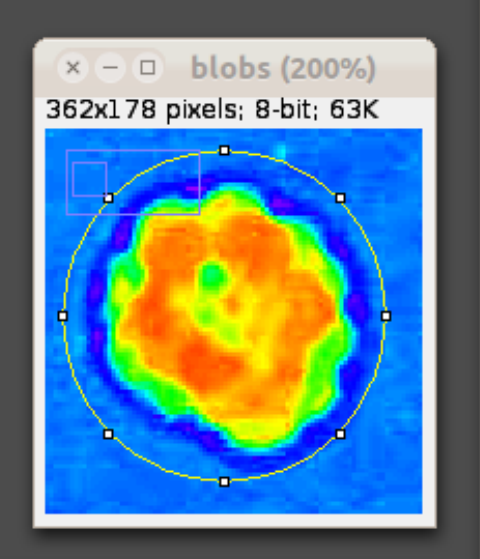

| × :       | - 0 R | esults |        |     |       |
|-----------|-------|--------|--------|-----|-------|
| File      | Edit  | Font   | Result | s   |       |
|           | Area  | Mean   | Min    | Max | <br>1 |
| 1         | 4904  | 92.588 | 12     | 195 | 7     |
| $\square$ |       |        |        |     | 2     |

#### × D Set Measurements

| <b>√</b> Area                                  | 🖬 Mean gray value   |  |  |  |  |  |
|------------------------------------------------|---------------------|--|--|--|--|--|
| □ Standard deviation                           | □Modal gray value   |  |  |  |  |  |
| 🖬 Min & max gray value                         | Centroid            |  |  |  |  |  |
| □Center of mass                                | Perimeter           |  |  |  |  |  |
| □Bounding rectangle                            | □Fit ellipse        |  |  |  |  |  |
| □Shape descriptors                             | □Feret's diameter   |  |  |  |  |  |
| Integrated density                             | □Median             |  |  |  |  |  |
| Skewness                                       | □Kurtosis           |  |  |  |  |  |
| □Area fraction                                 | □Stack position     |  |  |  |  |  |
|                                                |                     |  |  |  |  |  |
| Limit to threshold                             | Display label       |  |  |  |  |  |
| □Invert Y coordinates □                        | Scientific notation |  |  |  |  |  |
| □Add to overlay                                |                     |  |  |  |  |  |
| Redirect to: None 🗆<br>Decimal places (0-9): 3 |                     |  |  |  |  |  |
| [                                              | OK Cancel Help      |  |  |  |  |  |

### Distance / Profile Plots

Analyze > Plot Profile shows the intensity profile along a previously selected line.

E.g. useful to measure the diameter of an object for parts above a certain intensity only.

The Plot itself is again an image where, so measurements can be used on it again.

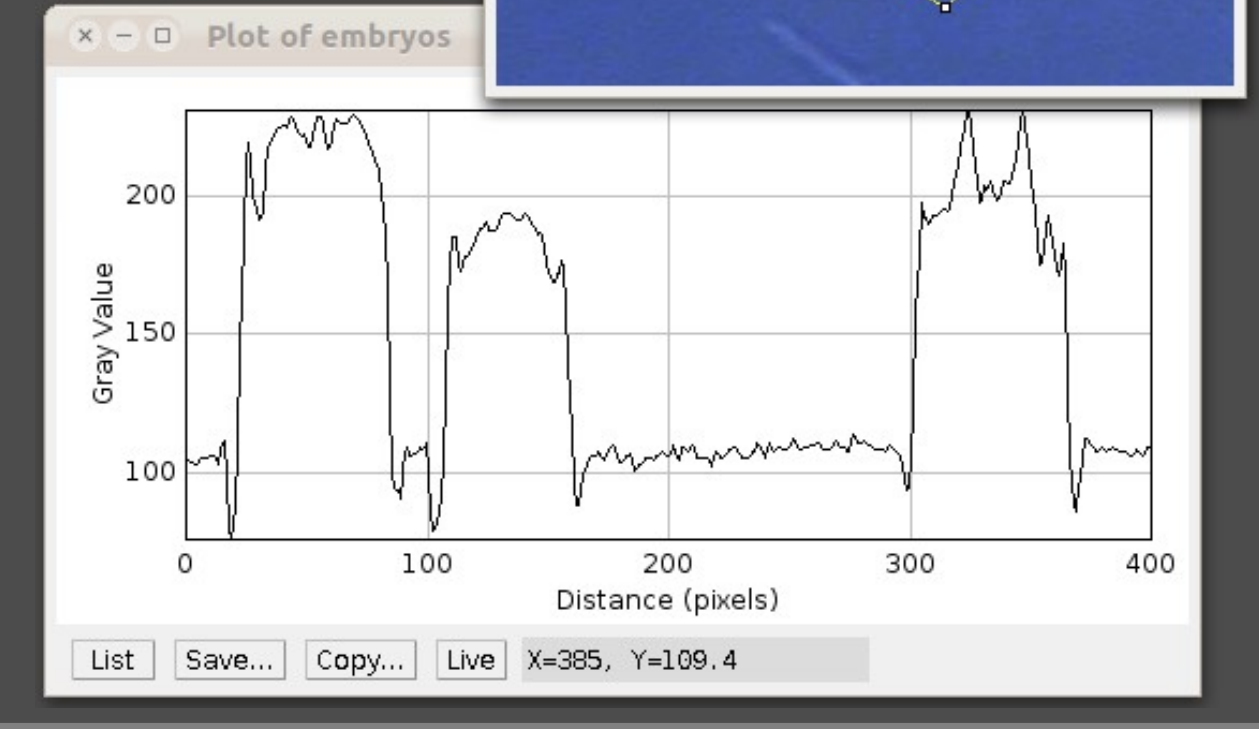

× – □ embryos.jpg 344x236 pixels; RGB; 317K

ImageJ / FiJi workshop

### Thresholding

Simplest approach for segmentation:

- Image > Adjust > Threshold
- Choose variant, background and value
- Result is a binary image

| Í                                                    | × – D Threshold                 |                                                   |
|------------------------------------------------------|---------------------------------|---------------------------------------------------|
| × – D blobs-3.gif<br>256x254 pixels; 8-bit (invertin | 121       255                   | blobs-2.gif<br>pixels; 8-bit (inverting LUT); 64K |
|                                                      | Default 🗆 Red 🗆                 |                                                   |
|                                                      | Dark background Stack histogram |                                                   |
|                                                      | Auto Appiy Reset Set            |                                                   |
|                                                      |                                 |                                                   |

ImageJ / FiJi workshop

### Local Thresholding

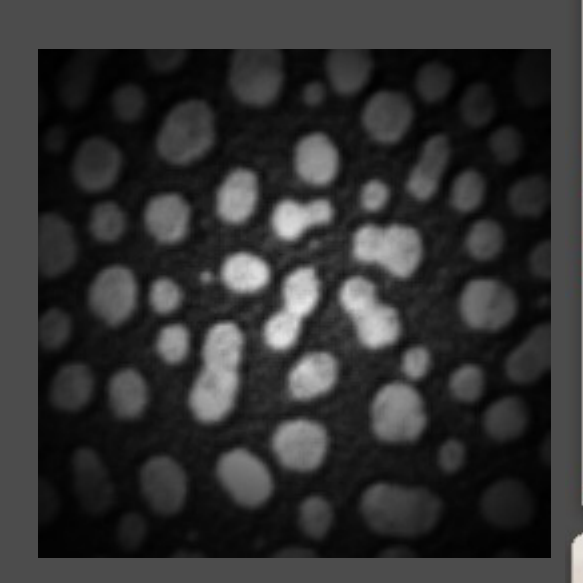

| 256x254 pixels; 8-bit; 64K                                                                                                    |
|----------------------------------------------------------------------------------------------------|
|                                                                                                    |
|                                                                                                    |
|                                                                                                    |
| × – D Threshold                                                                                                    |
| × - D Threshold                                                                                                    |
| × - • Threshold                                                                                                    |
| × - D Threshold                                                                                                    |
| <ul> <li>Threshold</li> <li>0</li> <li>31</li> <li>Default</li> <li>Red</li> </ul>                                                                      |
| <ul> <li>Threshold</li> <li>Threshold</li> <li>0</li> <li>31</li> <li>Default</li> <li>Red</li> <li>Dark background</li> <li>Stack histogram</li> </ul> |

Image > Adjust > Auto Local Threshold

| ×     Auto Local Threshold                                 |
|------------------------------------------------------------|
| Auto Local Threshold v1.4<br>Method Try all 🗖<br>Radius 15 |
| Special paramters (if different from default)              |
| Parameter 1 0                                              |
| Parameter 2 0                                              |
| ▼White objects on black background                         |
| Thresholded result is always shown in white [255].         |
| OK Cancel                                                  |

ImageJ / FiJi workshop

### Local Thresholding

Displays results for all local thresholding methods.

- → Try various settings until results are good.
- → Run again and select the desired method instead of "all".

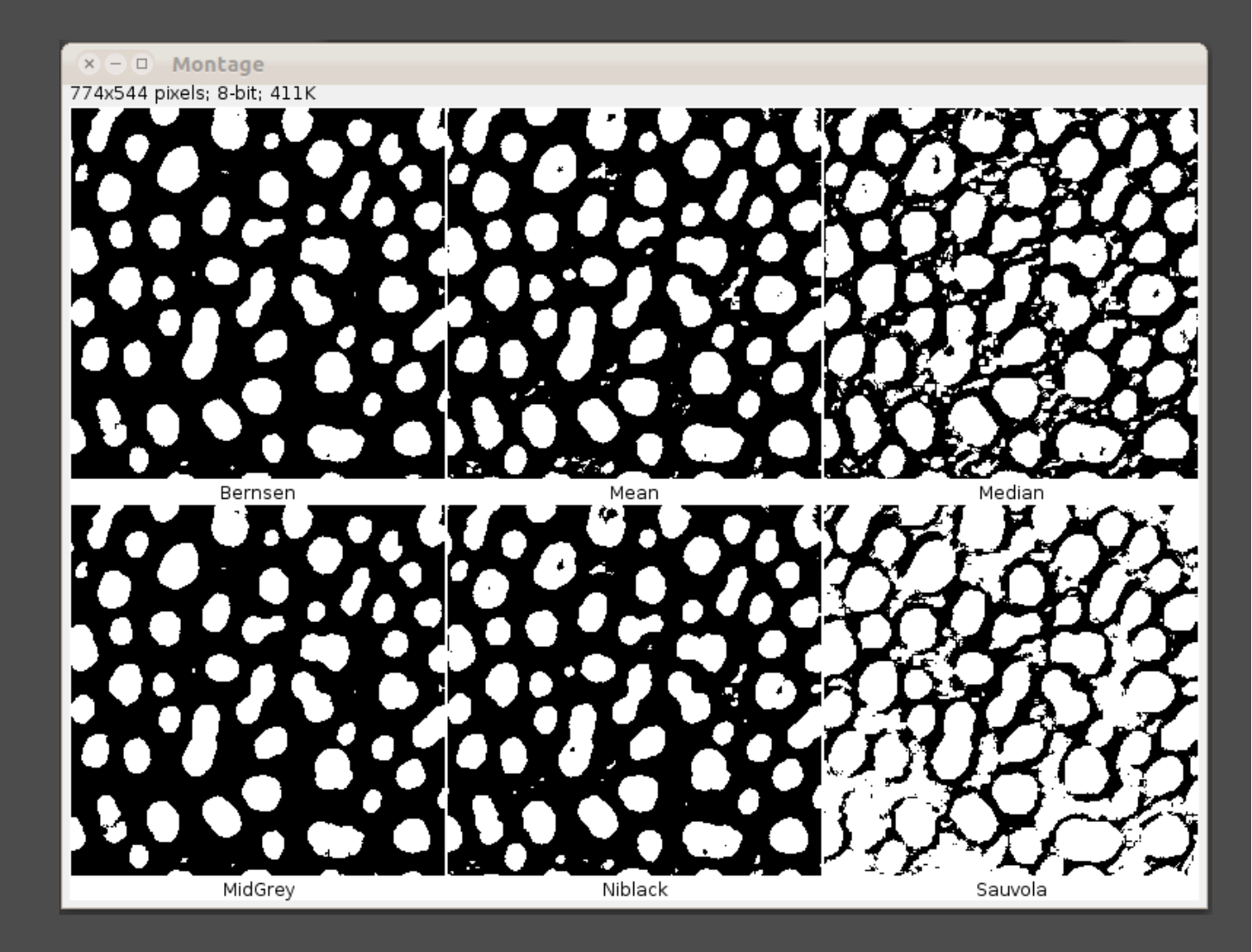

### **Analyze Particles**

Analyze > Analyze Particles finds connected components in a thresholded (binary) image.

Results and ROI Manager is shown

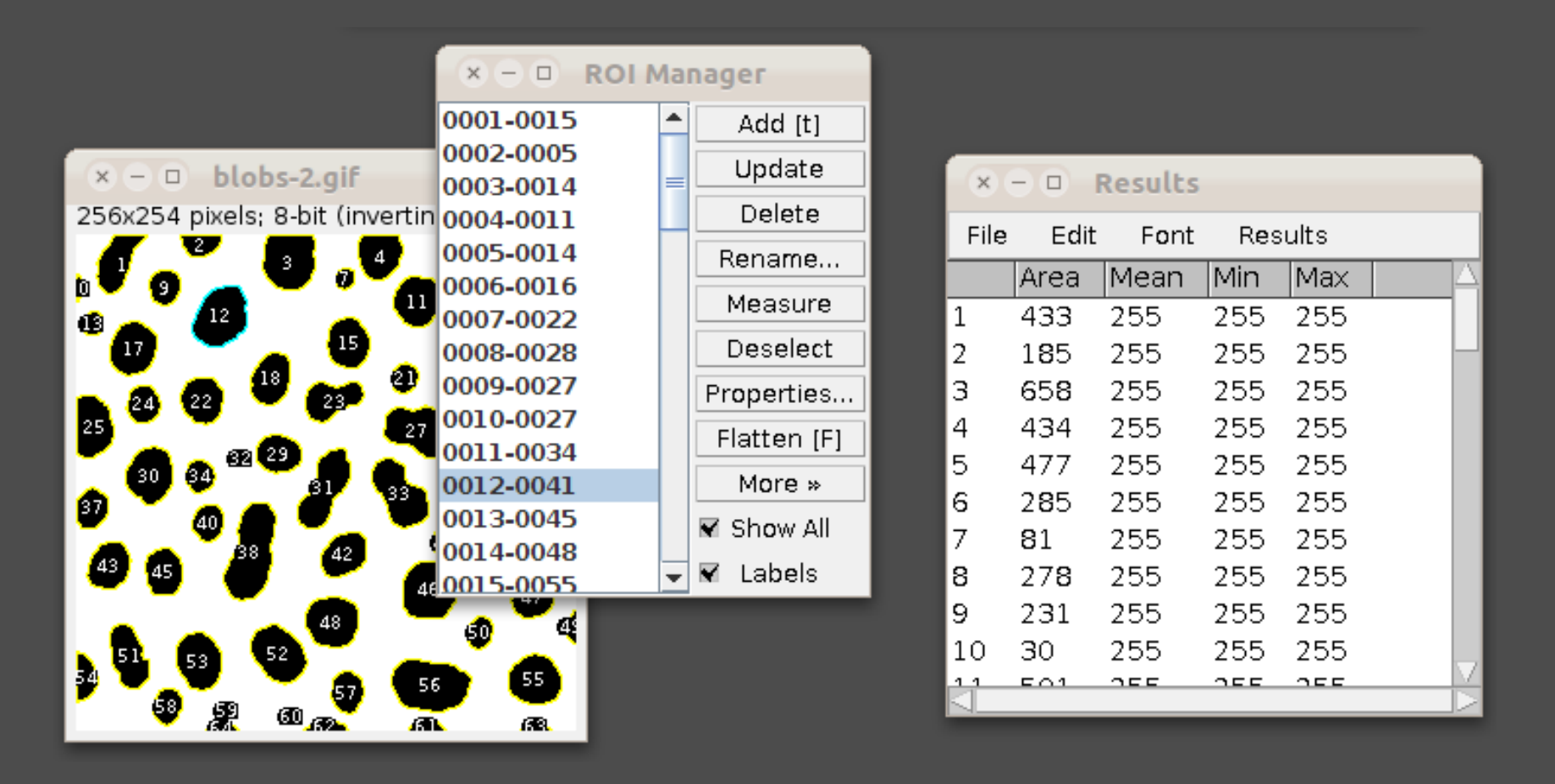

### **ROI** Manager

Analyze > Tools > ROI Manager: provides possibilities to handle multiple regions of interest, for example:

- Edit, delete, label
- Save, load to and from files
- Reapply to another image
- Measure

|                            | × – 🗆 ROI Manager |   |             |      |          |        |     |    |
|----------------------------|-------------------|---|-------------|------|----------|--------|-----|----|
|                            | 0001-0015         | - | Add [t]     |      |          |        |     |    |
|                            | 0002-0005         |   | Undota      |      | Desculto |        |     |    |
| × – 🗆 blobs-2.gif          | 0003-0014         | = | Opuare      |      | Results  |        |     |    |
| 256x254 pixels; 8-bit; 64K | 0004-0011         |   | Delete      | Edit | Font     | Result | 5   |    |
|                            | 0005-0014         |   | Rename      | Area | Mean     | Min    | Max |    |
|                            | 0006-0016         |   |             | 422  | 100.955  | 120    | 222 |    |
|                            | 0007-0022         |   | Measure     | 433  | 190.600  | 120    | 232 |    |
|                            | 0008-0028         |   | Deselect    | 185  | 179.286  | 128    | 224 |    |
|                            | 0009-0027         |   |             | 658  | 205.617  | 128    | 248 |    |
|                            | 0010-0027         |   | Properties  | 434  | 217.327  | 128    | 248 |    |
| 32 🚳 👝 💥 👗                 | 0011-0034         |   | Flatten (F) | 477  | 212.143  | 128    | 248 |    |
| a 🕺 🗳 👘 🚮 🚳                | 0012-0041         |   |             | 285  | 204.295  | 128    | 248 |    |
| P a a C V V V              | 0013-0045         |   | More »      | 81   | 161.481  | 128    | 200 |    |
| രുക്ല് മു 😃 🗛              | 0014-0048         |   | 🖌 Show All  | 278  | 174 849  | 128    | 224 |    |
|                            | 0015-0055         |   |             | 231  | 199.469  | 120    | 240 |    |
|                            | 0016-0059         | • | M Labeis    | 231  | 100.400  | 120    | 240 |    |
|                            |                   |   | 10          | 30   | 147.200  | 128    | 168 |    |
|                            | 5)                |   | 11          | 501  | 189.142  | 128    | 232 | _  |
| 59 59 60 62 61             | 2                 |   | 12          | 660  | 171 697  | 128    | 232 | -M |
|                            |                   |   |             |      |          |        |     |    |

ImageJ / FiJi workshop

### **Touching Objects**

Use Process > Binary > Watershed to split touching objects in a binary image. Analyze Particles has to be re-run afterwards.

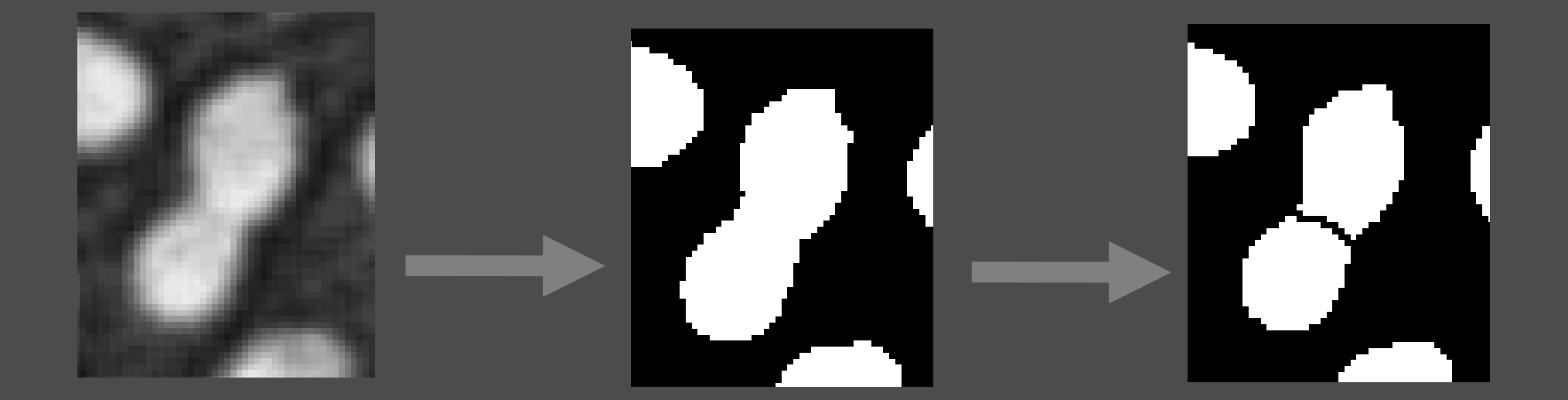

### Filtering

#### Located in Process > Filters

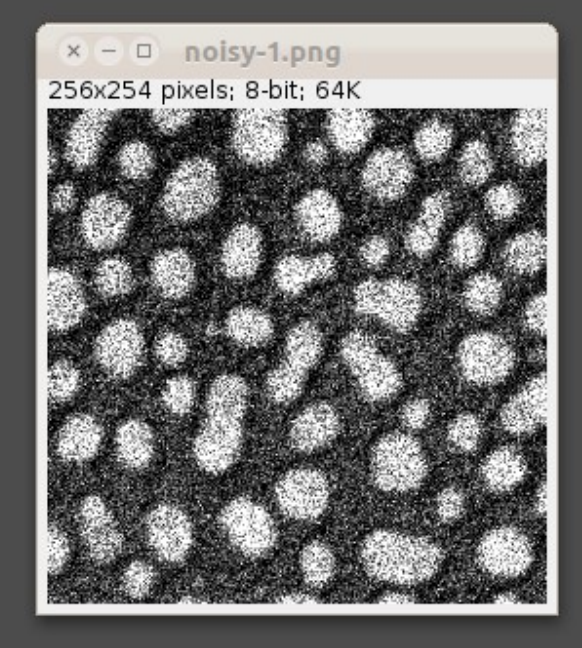

× – □ noisy-2.png 256x254 pixels; 8-bit; 64K

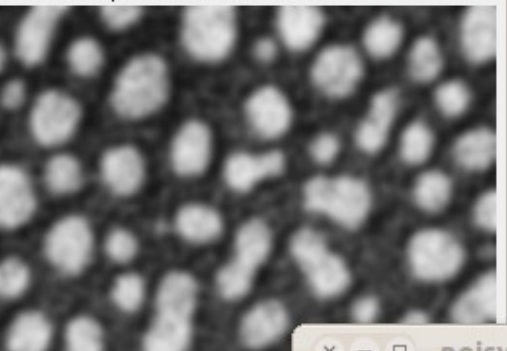

#### **Gaussian Blur**

× – D noisy.png 256x254 pixels; 8-bit; 64K

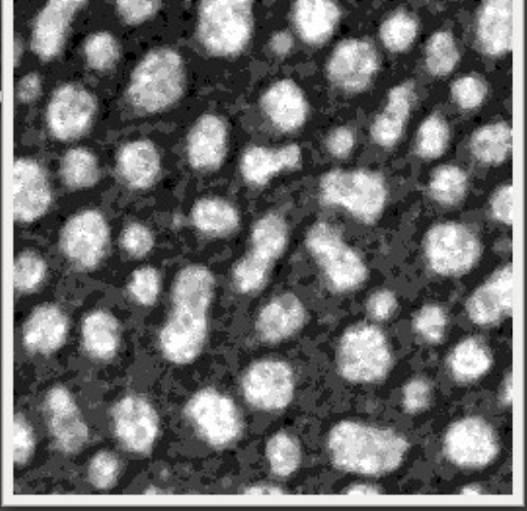

Median

Niko Ehrenfeuchter Imaging Core Facility

#### ImageJ / FiJi workshop

### **3D** Viewer

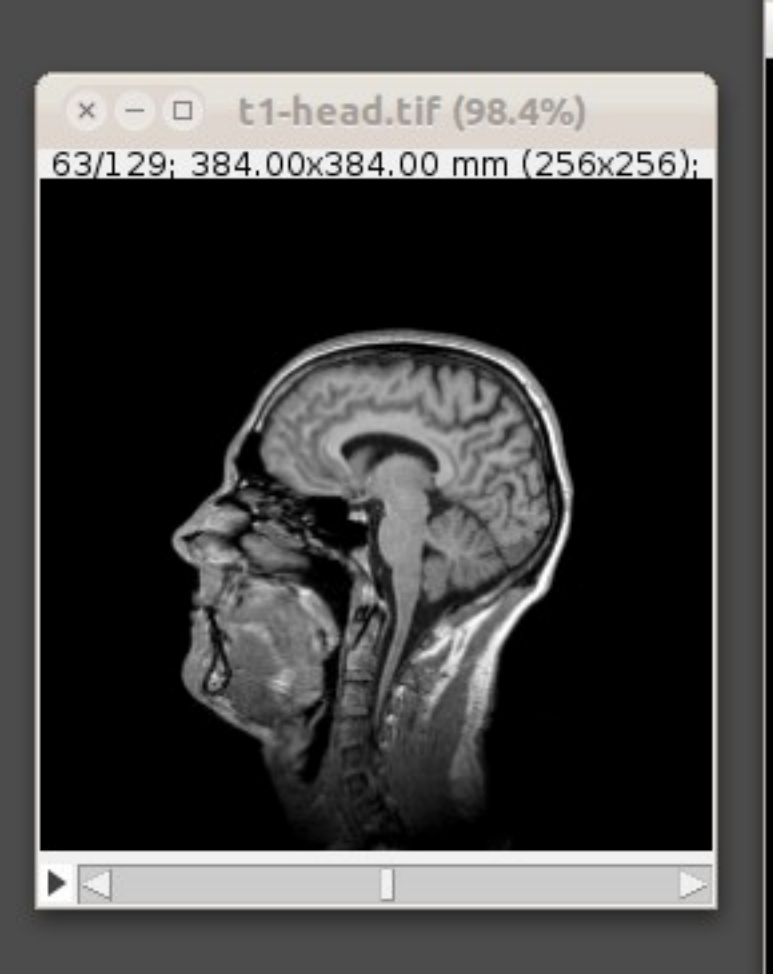

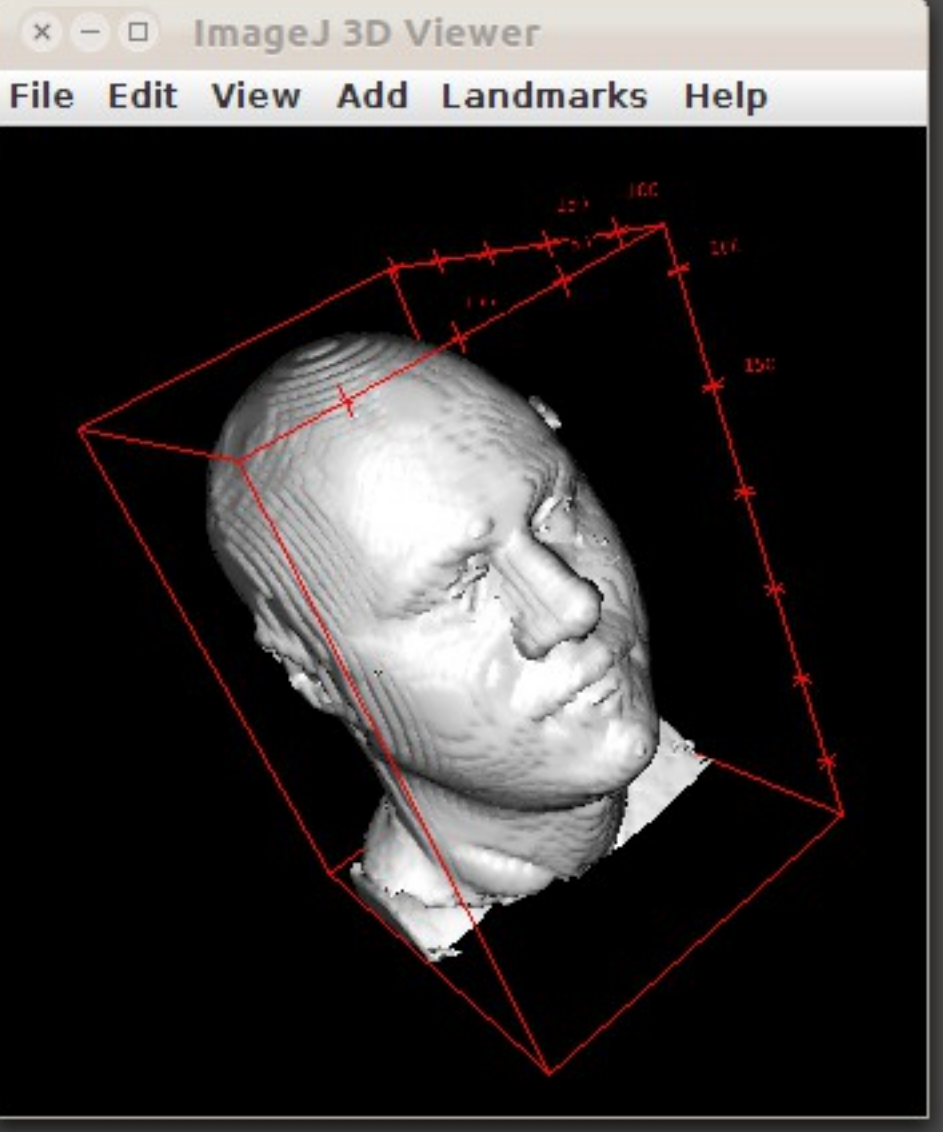

ImageJ / FiJi workshop

#### Plugins > Shortcuts > List Shortcuts...

| × – 🗆 Keyboard Short c | uts                                   |          |
|------------------------|---------------------------------------|----------|
| File Edit Font         |                                       |          |
| Hot Key                | Command                               | $\Delta$ |
| Close Bracket          | Show All                              |          |
| Open Bracket           | Script Editor                         |          |
| 1                      | Select First Lane                     |          |
| 2                      | Select Next Lane                      |          |
| 3                      | Plot Lanes                            |          |
| 4                      | Original Scale                        |          |
| 5                      | View 100%                             |          |
| 9                      | *recent commands                      |          |
| A                      | Select None                           |          |
| В                      | Blobs (25K)                           |          |
| с                      | Brightness/Contrast                   |          |
| D                      | Duplicate                             |          |
| E                      | Restore Selection                     |          |
| F                      | Flatten                               |          |
| G                      | Capture Screen                        |          |
| н                      | Orthogonal Views                      |          |
| 1                      | Invert                                |          |
| К                      | Color Picker                          |          |
| м                      | Install                               |          |
| N                      | Text Window                           |          |
| 0                      | Open Next                             | $\nabla$ |
|                        | · · · · · · · · · · · · · · · · · · · | $\sum$   |

Undo limitations – just ONE step:

 There used to be a "multi undo" option, unfortunately it doesn't show up in recent FiJi / ImageJ versions.

 While generating a work flow for image analysis use the "Duplicate" (Shift-D) command to work on a copy.

While "playing" it is easy to get confused which operations you used, especially when trying to <u>reproduce</u> an intermediate result.

 $\rightarrow$  The "Recent commands" window shows them in reverse order.

| × □ Recent Commands       |  |  |  |  |
|---------------------------|--|--|--|--|
| Recent Commands:          |  |  |  |  |
| Find Commands             |  |  |  |  |
| Close                     |  |  |  |  |
| 3D Viewer                 |  |  |  |  |
| T1 Head (2.4M, 16-bits)   |  |  |  |  |
| List Shortcuts            |  |  |  |  |
| Remove                    |  |  |  |  |
| Update LOCI Plugins       |  |  |  |  |
| About ImageJ              |  |  |  |  |
| Frequently used Commands: |  |  |  |  |
| Close                     |  |  |  |  |
| Find Commands             |  |  |  |  |
| Channels Tool             |  |  |  |  |
| Rename                    |  |  |  |  |
| List Shortcuts            |  |  |  |  |
| Duplicate                 |  |  |  |  |
| Bio-Formats Importer      |  |  |  |  |
| RGB Color                 |  |  |  |  |
| OK Cancel Options         |  |  |  |  |

The LOCI tools provide a "shortcut" window containing buttons for the individual tools – very useful if you need to access them often in your work flow.

Open the window in Plugins > LOCI > LOCI Plugins Shortcut Window

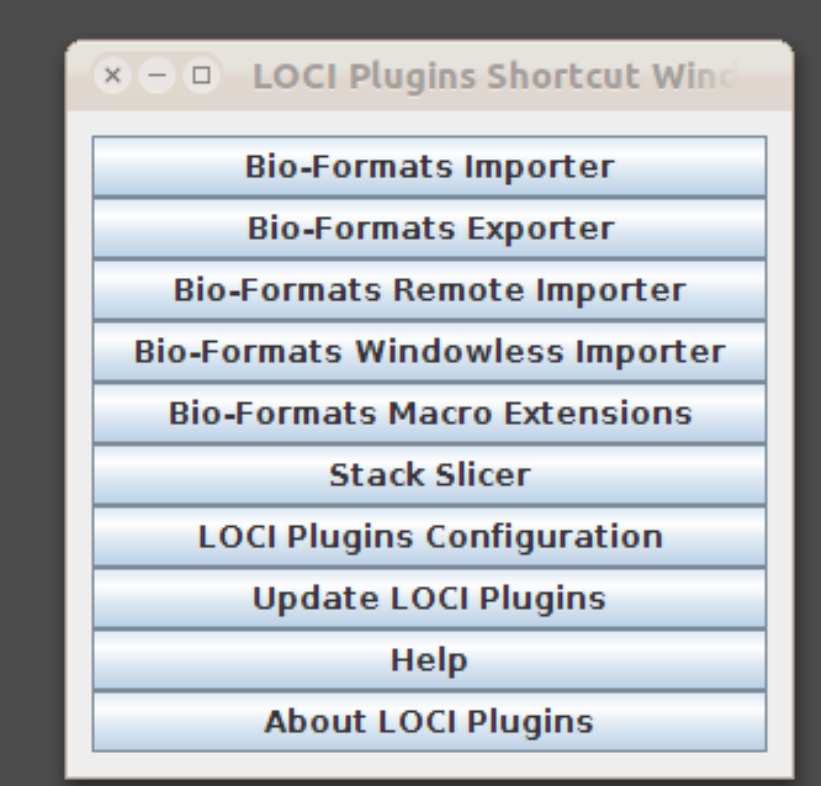

ImageJ / FiJi workshop

Instead of navigating through the tedious menus, ImageJ provides the "Control Panel" which shows the complete menu structure in a collapsable tree view – sub-menus stay open an can be undocked for quick access.

Open it via Shift-Ctrl-U or Plugins > Utilities > Control Panel.

A very fast and handy way is to use the command finder. Just press "L" on the keyboard and start typing right away:

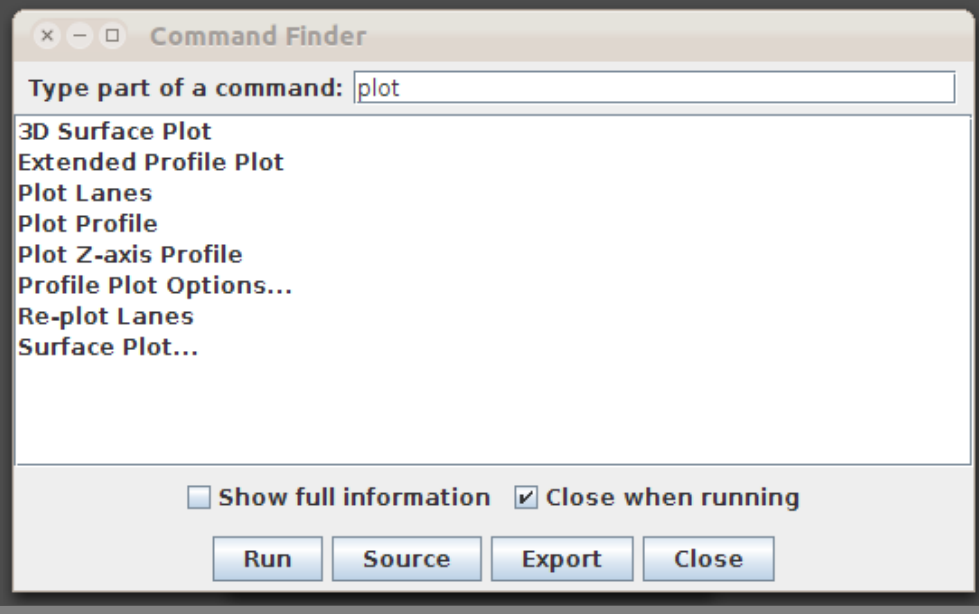

A more sophisticated way to adjust ImageJ to your needs is provided by the "ActionBar" Plugin that creates graphical toolbars with big icons:

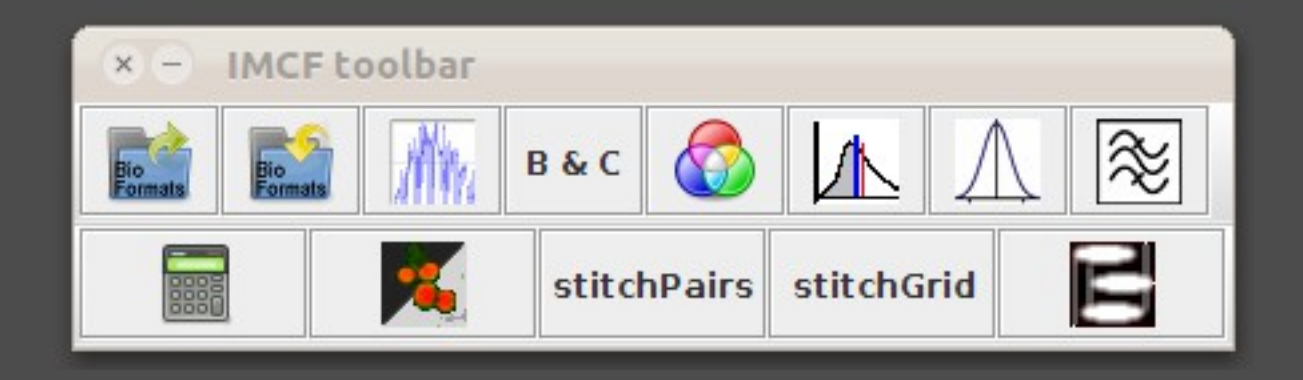

While this is a very nice tool it unfortunately doesn't have a nice way to create or modify the Action Bars – this requires manually editing the definition text file of a bar.

http://imagejdocu.tudor.lu/doku.php?id=plugin:utilities:action\_bar:start

# Hands-on session